# MANUAL DEL AUTOSERVICIO PARA TOMAR ASISTENCIA

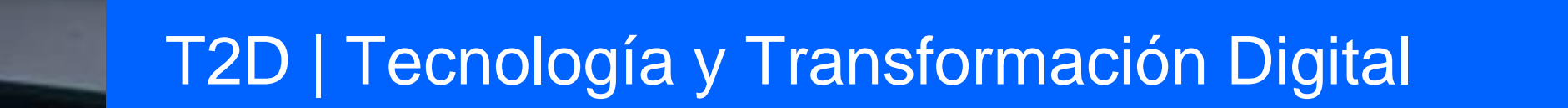

AsistenteTEC

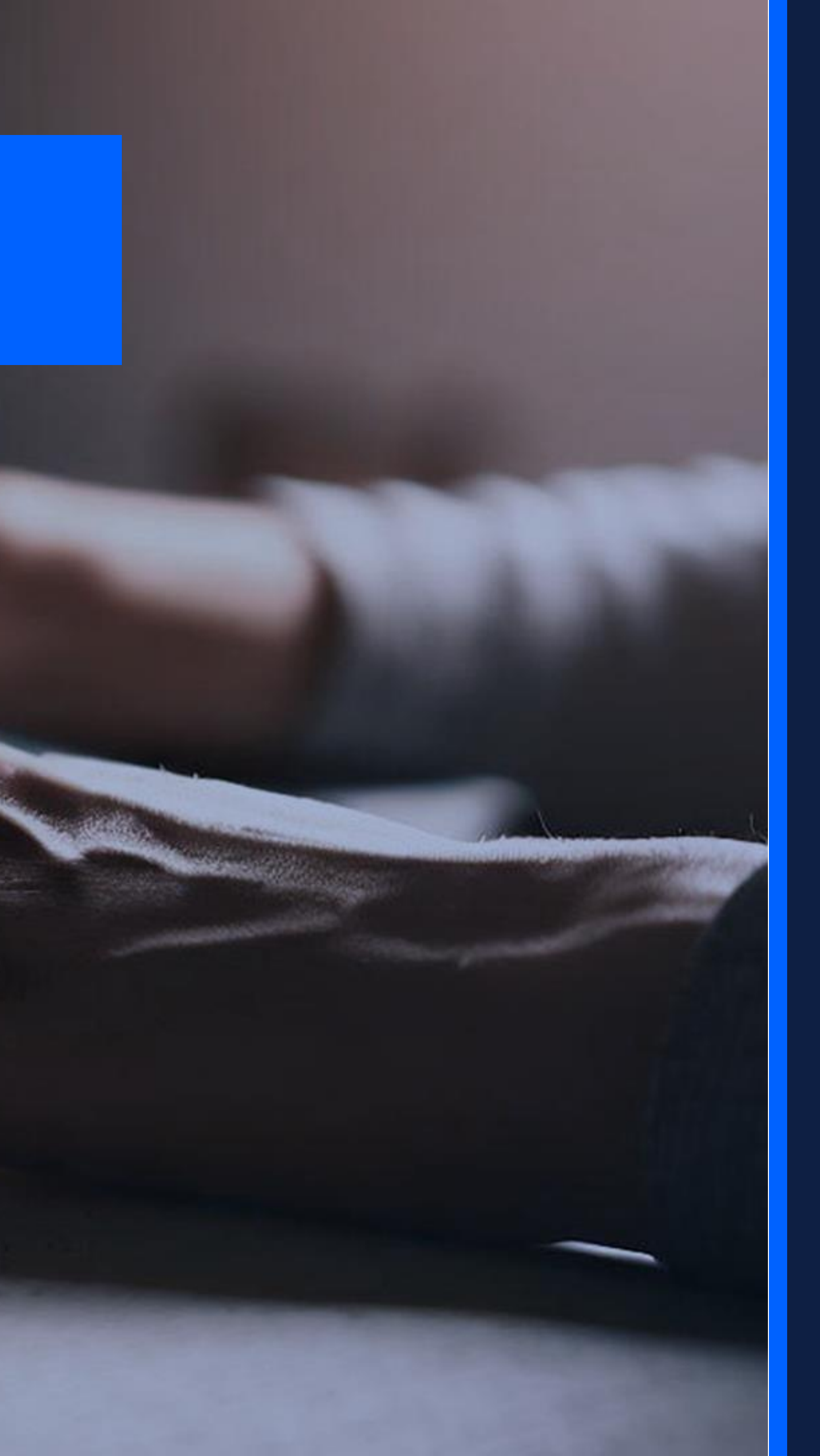

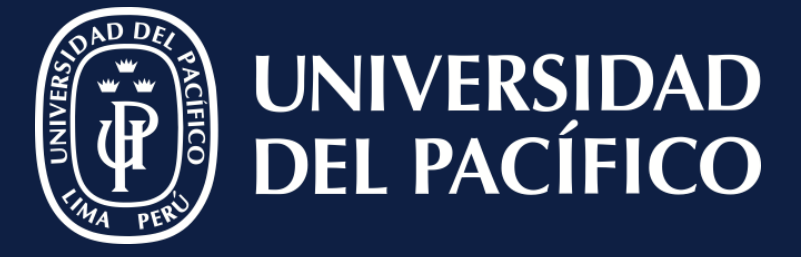

LÍDERES CON PROPÓSITO PARA EL MUNDO

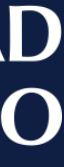

### Recuerda que...

Cuando existan cursos con dos o más sesiones por día, y cada una de estas sea independiente, el docente debe ingresar al **Autoservicio de Power Campus**.

 ✓ Ir a la botón "Clases" e ingresar en la opción "Calificar".

Procedimiento para toma de asistencia

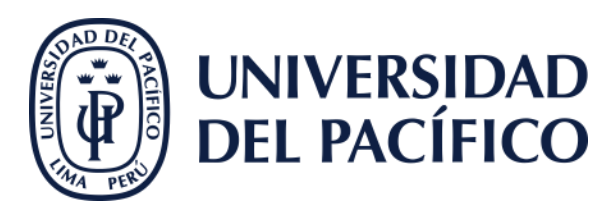

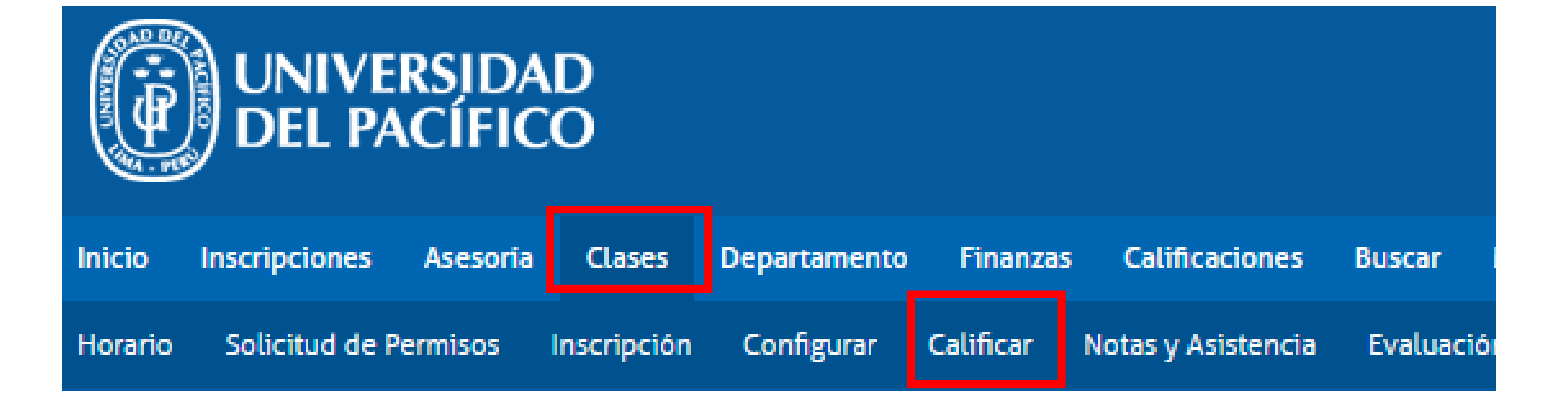

### CLASES

La pestaña Clases proporciona opciones para los alumnos y los docentes. El alumno j clase, configurar sus secciones del curso, crear sus Páginas de Inicio de Curso, captu

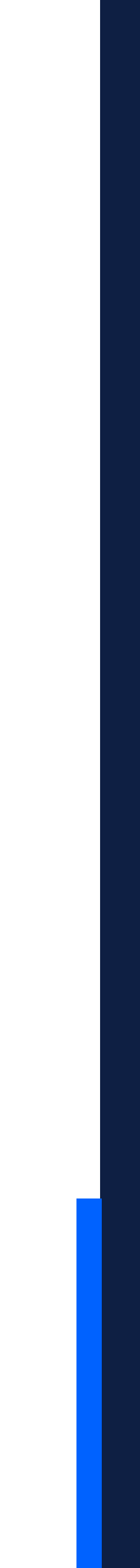

### **Seleccionar:**

✓ El curso que requiere tomar asistencia.

Seleccionar Vista

Procedimiento para toma de asistencia

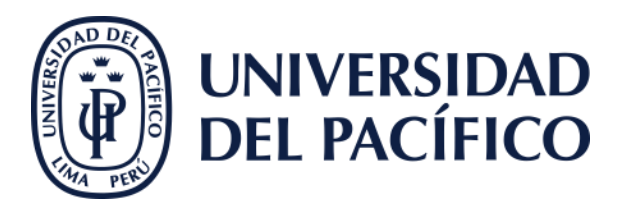

### ADMINISTRAR CURSOS - CURSOS PARA ADMINISTR

# Año

#### CICLO VERANO

Pregrado

2023

2022

#### Administración de Operaciones-A-PRE2012 VERANO-145035

Administración Estratégica-A-PRE2012 VERANO-140024

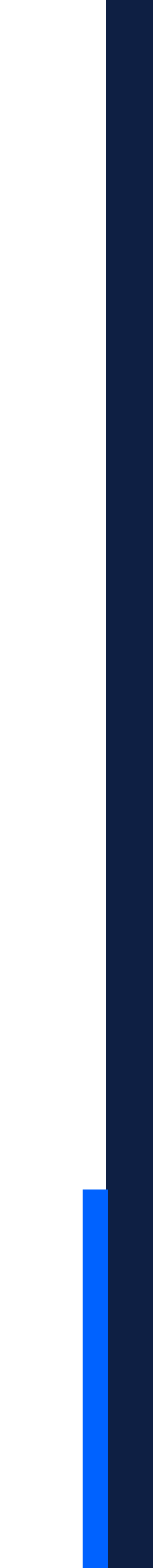

### **Clic:**

✓ En la opción de "Asistencia".

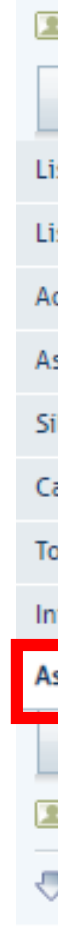

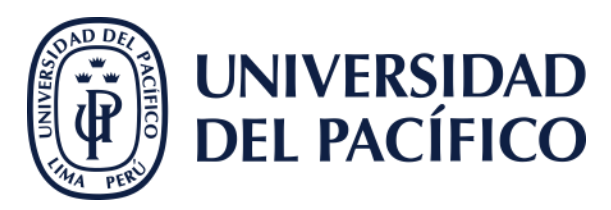

#### Seleccione Otro Curso

| Opciones de Curso            | • |
|------------------------------|---|
| Lista de Clase               |   |
| Lista de Espera              |   |
| Actividades                  |   |
| Asignación de Calificaciones |   |
| Silabo del curso             |   |
| Calificaciones de Actividad  |   |
| Total de Calificaciones      |   |
| Infracciones                 |   |
| Asistencia                   |   |
| Opciones                     | • |
| Seleccionar Vista            |   |
| 🕂 Descargar Asistencia       |   |

#### ASISTENCIA

Marzo

>11/02/2002 12:20

| VALENZUELA GUILLEI                                                       | I, Jorge                                                          |                      |
|--------------------------------------------------------------------------|-------------------------------------------------------------------|----------------------|
| <ul> <li>JUE 4:30 PM - 6:20 PM</li> <li>MAR 1:30 PM - 3:20 PM</li> </ul> | , Universidad del Pací/Pabelló<br>I, Universidad del Pací/Pabelló | on B/403<br>ón A/506 |
| Tradicional                                                              |                                                                   |                      |
| Fotal de Asistencias                                                     |                                                                   |                      |
| Ver Total de Asistencias por                                             | Sección                                                           |                      |
|                                                                          |                                                                   |                      |

Mayo

DO/DE/ODO0 10:00

Junio

01/06/2022 16:20

Abril

04/04/2022 12:20

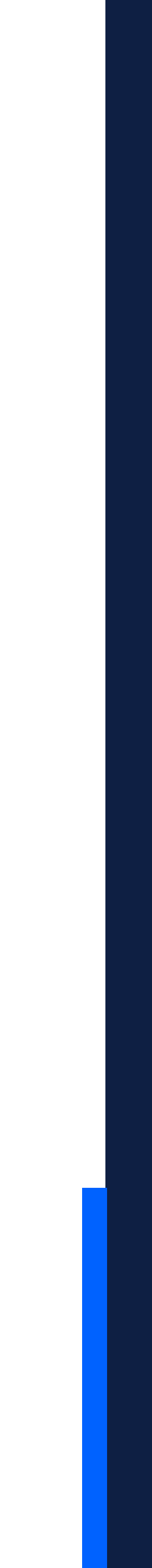

### Ir:

### ✓ A "Asistencia por Alumno" y clic sobre el nombre de cada uno de ellos.

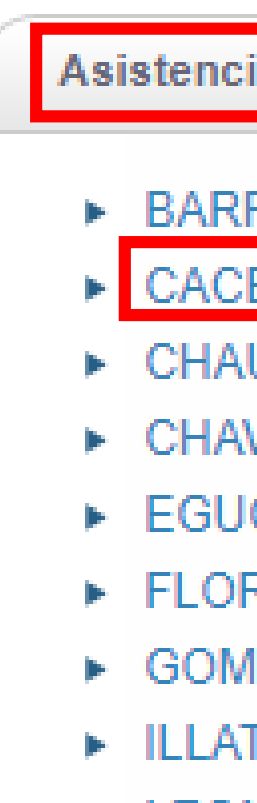

- MORALES COLLAZOS, NATIVIDAD JESUS
- QUISPE SOTO, GEORGE GREGORY
- TUERO CULQUI, PATHY
- VILCHES BURGOS, NICOLAS ALONSO

Procedimiento para toma de asistencia

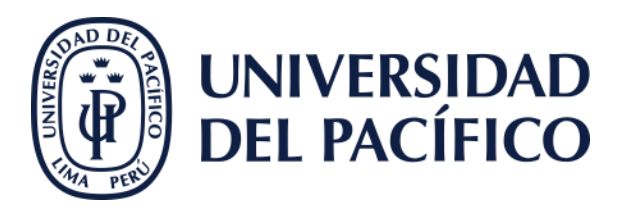

#### Asistencia por Alumno

#### BARRIGA ROMERO, VALERIA SYLVANA

- CACERES BUSTAMANTE, ANDRES ERICK
- CHAUPIS EULOGIO, NIDIA NELISA
- CHAVEZ ROJAS, TIRZA VALENTINA EGUCHI LOREDO, JOSHEP HARUO
- FLORES CCOPA, MARIMAR
- GOMEZ MEJIA, SEBASTIAN MATIAS
- ILLATOPA CCORAHUA, VIOFRAISA
- LEON GODINEZ, FABIANA ANTONELLA
- Ruiz Aguilar, Caroline Yamilett

- BUENDIA CANALES, ANA SOFIA
- ► CAMPOS VICAÑA, MARIANA BELEN
- Chavez Galvez, Ivi Milagritos
- CHUSHO PINEDO, FERNANDO GABRIEL
- ELGUERA LLOCCLLA, ESMERALDA ISABEL
- GIRON HUAMAN, ADRIANA ALEJANDRA
- GOMEZ SHEEN, JUAN DIEGO
- Jimenez Salas, Lourdes SUSANA
- LUQUE HUANCAPAZA, TANIA
- QUISPE ARMA, ANGEL LENIN
- RODRIGUEZ VALDIVIA, ANGEL ARTURO
- Siitonen , Anna Katariina
- TURPO DE LA CRUZ, DIEGO ALBERTO

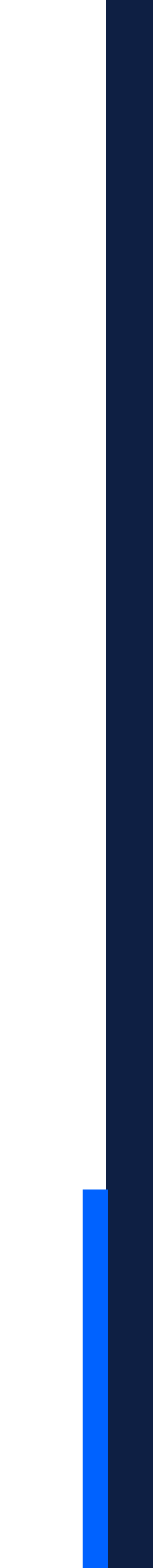

### **Colocar:**

- ✓ La asistencia por día y hora correspondiente.
- ✓ Clic en el botón "**Guardar**".

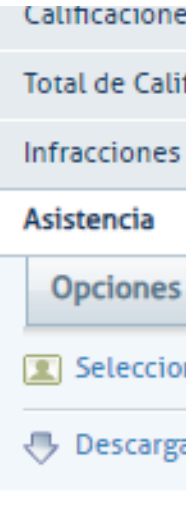

Procedimiento para toma de asistencia

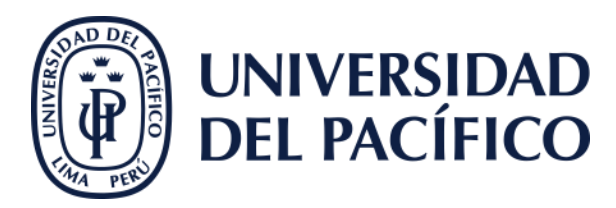

| es de Actividad |   |
|-----------------|---|
| ificaciones     |   |
| ;               |   |
|                 |   |
|                 |   |
| ;               | • |
| onar Vista      | ▼ |

Haulululai

#### Alumno: CACERES BUSTAMANTE, ANDRES ERICK

| Fecha                 | Estatus de Asistencia                | Comentarios |
|-----------------------|--------------------------------------|-------------|
| 21/03/2023 13:30      | Presente 🗸                           |             |
| 23/03/2023 16:30      | Presente 🗸                           |             |
| 28/03/2023 13:30      | Ausente<br>Presente<br>SUSPENDIDO(A) |             |
| 30/03/2023 16:30      | Tardanza<br>Ausente                  |             |
| ☐ I™ 04/04/2023 13:30 | Presente 🗸                           |             |
| 44/04/2022 42-20      | D                                    |             |
|                       | Guardar                              |             |

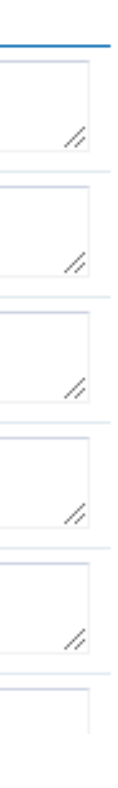

### Gracias.

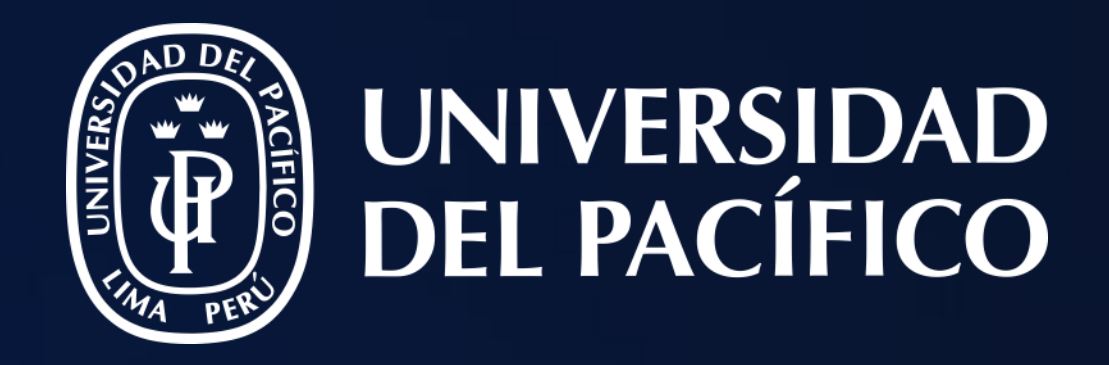

## T2D | Tecnología y Transformación Digital

AsistenteTEC

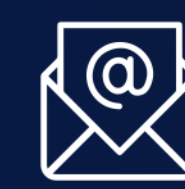

https://serviciosgiit.up.edu.pe/

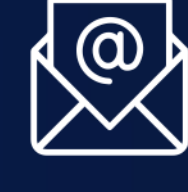

ج ما 2190100 anexo: 2232

LÍDERES CON PROPÓSITO PARA EL MUNDO